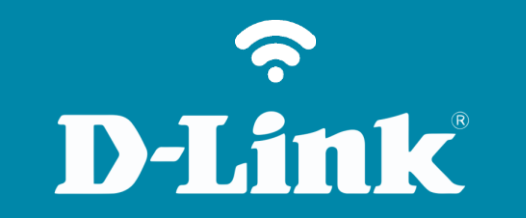

Alterar porta de Acesso – WEB

DCS-932L

## DCS-932L

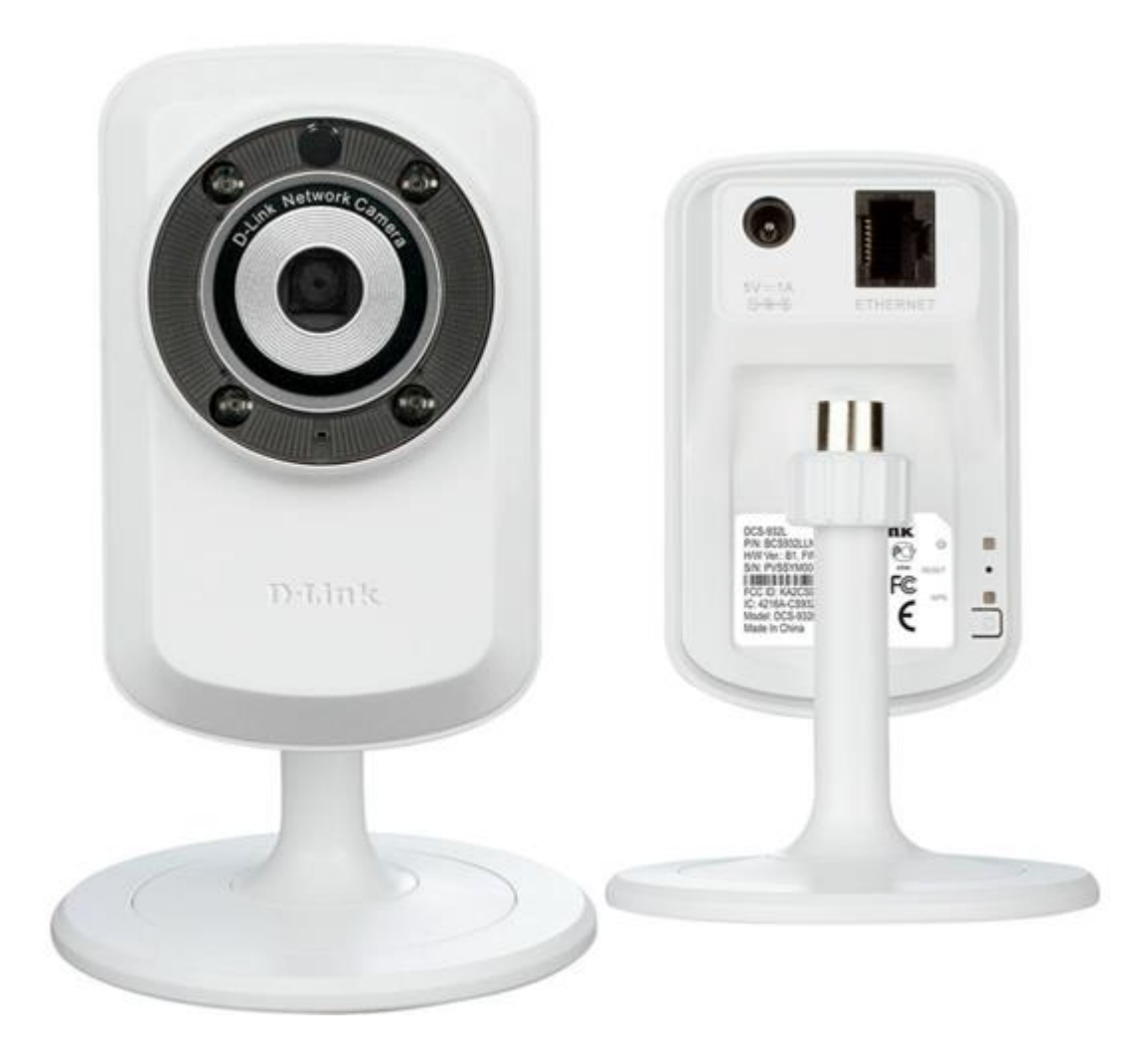

**D-Link** 

2

## Procedimentos para alterar a porta de acesso WEB

1- Para realizar o procedimento de alteração da porta web o computador e a câmera IP devem estar conectados via cabo **Ethernet** nas portas **LAN** do seu roteador.

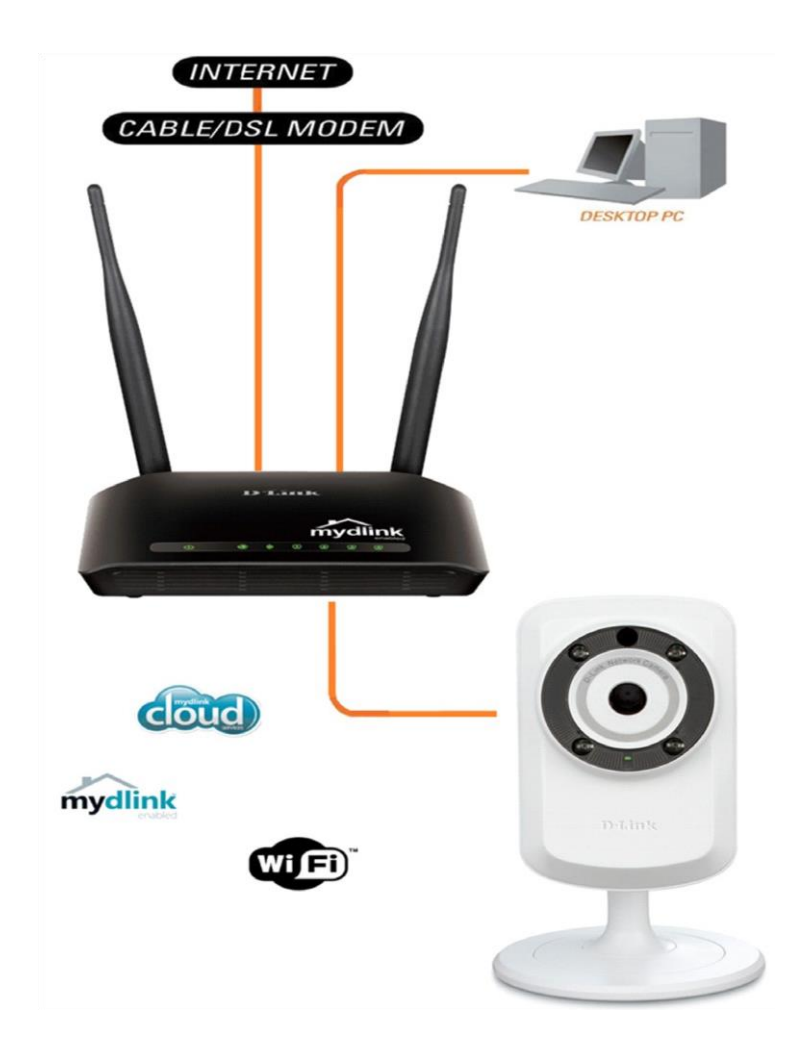

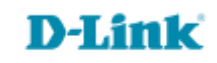

## **Considerações Importantes**

Em alguns casos precisamos alterar a porta de acesso web da câmera tendo em vista que algumas portas já têm seus serviços pré-definidos como Ex.: porta **21**=FTP **443**=HTTPS, **80** padrão HTTP.

Ao alterar a porta web da câmera sugerimos usar uma porta acima de 1024 ex.: 5000, 6000, 7000 esta permite que você possa se conectar a câmera através de um navegador web padrão.

Uma vez alterada a porta padrão da câmera 80, esta deve ser redirecionada no roteador. Por exemplo, se a porta é alterada para 5000, os usuários devem digitar <u>http://192.168.0.20:5000</u> em vez de apenas <u>http://192.168.0.20</u>, tanto para acesso local como externo deve ser utilizado **IP da Câmera (:)** dois pontos e a **porta**.

Outro exemplo é o uso do DynDNS para acesso externo. Ficaria da seguinte forma: http://teste.dlinkddns.com:5000 dessa forma é possível se conectar a sua câmera de outra rede. (Acesso Remoto).

**Obs**.: Ao fazer alteração da porta Web é preciso definir a configuração da câmera como **Static IP Address** para que ao ligar/desligar a câmera em algum momento ela não altere o **IP** fazendo com que se percam as regras estabelecidas tanto na câmera com no roteador.

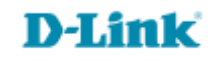

Acesse a página de configuração com o IP que foi anotado durante a instalação junto ao Mydlink, abra o Internet
Explorer e digite na barra de endereços o IP da câmera e tecle Enter. Veja o exemplo abaixo, neste exemplo usamos o
IP Padrão da Câmera.

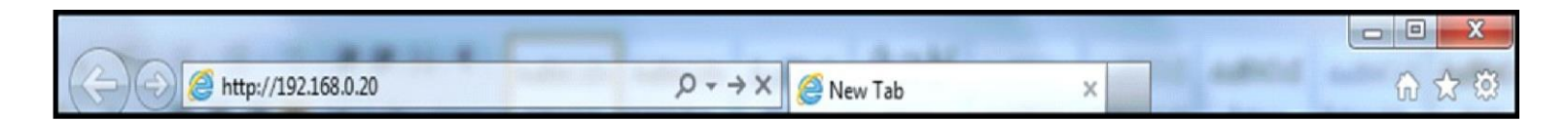

No centro da tela abrirá os campos para autenticação.

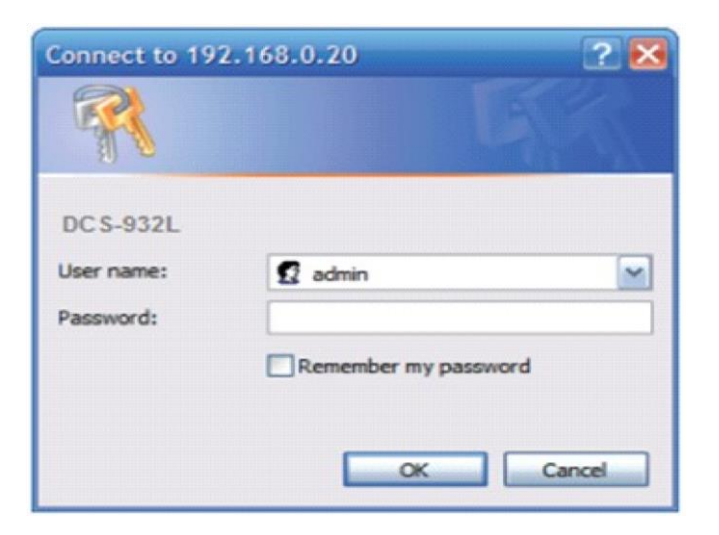

O usuário e senha padrão do equipamento é:

User Name: admin

**Password:** (digite a senha cadastrada junto ao **Mydlink)** Clique em **Ok.** 

Veja que para fazer o acesso foi apenas preciso digitar <u>http://192.168.0.20</u> na barra de endereços do navegador.

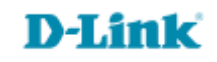

3- Após acessar as configurações da câmera clique na guia Setup e em seguida em Network Setup.

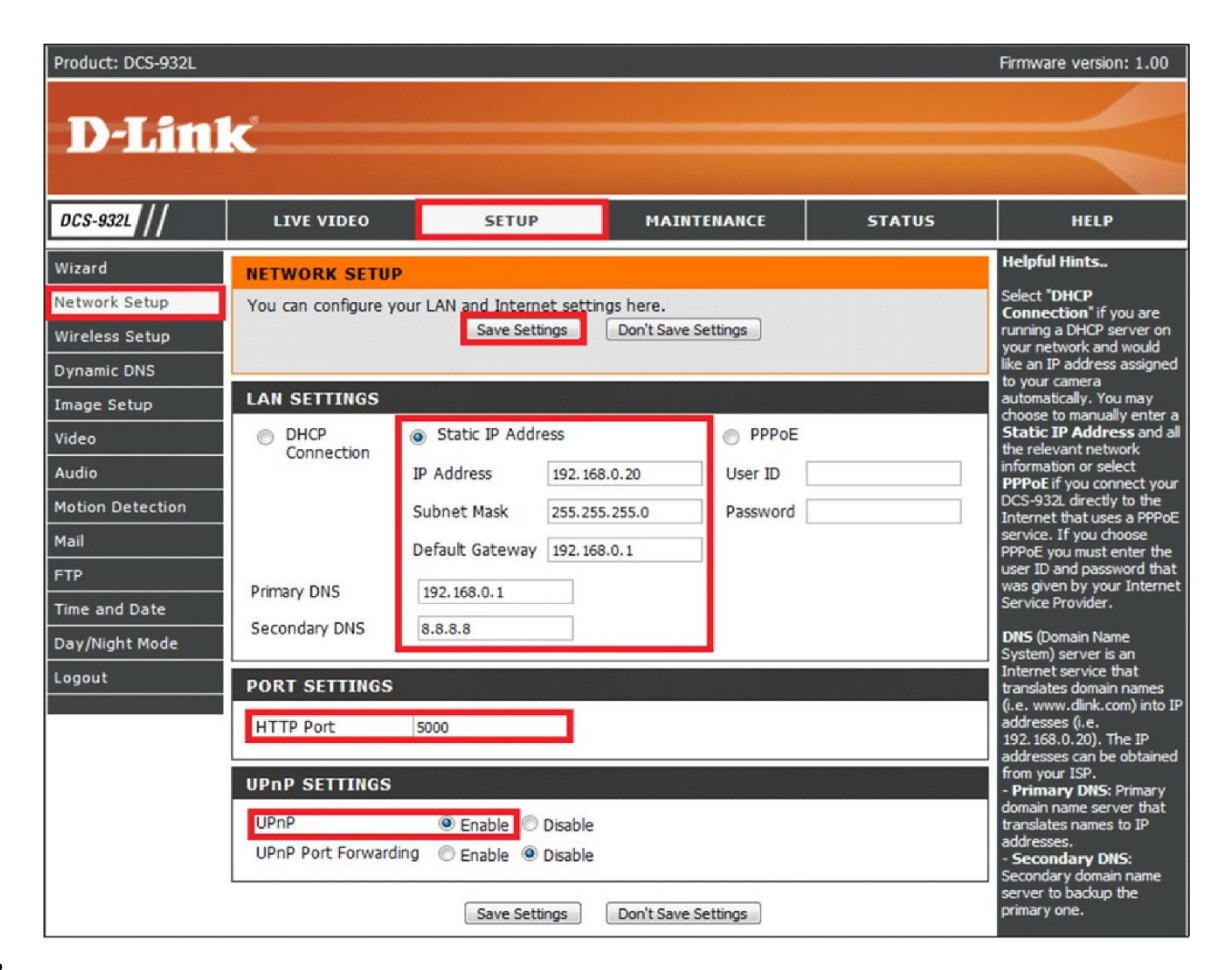

## **Configure o seguinte:**

Static IP Address: Coloque os IP's da sua rede

HTTP Port: altere a porta de acesso Web

UPnP: Enable

Obs.: Importante observar que: Após alteração o acesso vai ficar dessa forma: <u>http://192.168.0.20:5000</u>

Suporte Técnico www.dlink.com.br/suporte